**OCSE Federal Parent Locator Service** 

# **FPLS System Framework**

## **User Screen Flow**

Version 3.0 June 16, 2015

Administration for Children and Families Office of Child Support Enforcement 370 L'Enfant Promenade S.W. Washington, DC 20447

This document was prepared for the United States Department of Health and Human Services, Office of Child Support Enforcement under Contract Number HHS-N26-3999-900033I by Lockheed Martin, Information Systems & Global Solutions, Incorporated (LM IS&GS). The work was authorized in compliance with the following specific prime task order:

Delivery Order Number: Delivery Order Title: Document Date: Document Number: HHS-P23-3201-175055W FPLS System Framework June 16, 2015 H3-A2014.81.02

## TABLE OF CONTENTS

| 1. | Registration          | 1-1 |
|----|-----------------------|-----|
| 2. | Activation            | 2-1 |
| 3. | Login                 |     |
| 4. | Account Updates       |     |
| 5. | Credential Management | 5-1 |
| 6. | General Pages         | 6-1 |

## LIST OF FIGURES AND CHARTS

| Figure 1-1: Welcome to FPLS Child Support Services Portal       | 1-1  |
|-----------------------------------------------------------------|------|
| Figure 1-2: User Certification                                  | 1-2  |
| Figure 1-3: Registration User                                   | 1-4  |
| Figure 1-4: Registration Services                               | 1-5  |
| Figure 1-5: Registration – MSFIDM                               | 1-6  |
| Figure 1-6: Registration – MSFIDM (More FEINs)                  | 1-7  |
| Figure 1-7: Registration – e-IWO                                | 1-8  |
| Figure 1-8: Registration – Debt Inquiry                         | 1-8  |
| Figure 1-9: Registration – Insurance Match                      | 1-9  |
| Figure 1-10: Access and Visitation                              | 1-9  |
| Figure 1-11: Employer Services                                  | 1-10 |
| Figure 1-12: Federal Collection and Enforcement                 | 1-10 |
| Figure 1-13: Registration Services – User/Service Information   | 1-11 |
| Figure 1-14: Registration – Verification                        | 1-12 |
| Figure 1-15: Registration – User Registration Request Submitted | 1-13 |
| Figure 2-1: Welcome to FPLS Child Support Services Portal       | 2-1  |
| Figure 2-2: Login Certification                                 | 2-1  |
| Figure 2-3: User Activation                                     | 2-2  |
| Figure 2-4: Activation                                          | 2-3  |
| Figure 3-1: Login Certification                                 | 3-1  |
| Figure 3-2: Login                                               |      |
| Figure 3-3: Child Support Services Portal Home Page             | 3-3  |
| Figure 4-1: Account Update - User                               |      |
| Figure 4-2: Account Update                                      |      |
| Figure 5-1: Login Certification                                 | 5-1  |
| Figure 5-2: Forgot User ID                                      | 5-2  |
| Figure 5-3: Credential Management                               | 5-3  |
| Figure 5-4: Login (Forgot/Change Password)                      | 5-3  |
| Figure 5-5: Login Forgot/Change Password                        | 5-4  |
| Figure 5-6: Forgot/Change Password (Challenge Questions)        | 5-5  |
| Figure 5-7: Forgot/Change Password (Reset Password)             | 5-6  |
| Figure 5-8: Password Changed (Confirmation)                     | 5-6  |
|                                                                 |      |

| Figure 6-1<br>Figure 6-2<br>Figure 6-3 | : Timeout Warning<br>: Session Timed Out<br>: System Error | 6-1<br>6-1<br>6-2 |
|----------------------------------------|------------------------------------------------------------|-------------------|
| Chart 1-1:                             | Welcome to FPLS Child Support Services Portal              | 1-1               |
| Chart 1-2:                             | User Certification                                         | 1-3               |
| Chart 1-3:                             | Registration - User                                        | 1-5               |
| Chart 1-4:                             | Registration – MSFIDM Page                                 | 1-6               |
| Chart 2-1:                             | Login Certification                                        | 2-2               |
| Chart 2-2:                             | User Activation                                            | 2-2               |
| Chart 2-3:                             | Activation                                                 | 2-3               |
| Chart 3-1:                             | Login Certification                                        | 3-1               |
| Chart 3-2:                             | Login                                                      | 3-2               |
| Chart 3-3:                             | Child Support Services Portal Home Page                    | 3-3               |
| Chart 4-1:                             | Account Update – User                                      | 4-2               |
| Chart 4-2:                             | Account Update                                             | 4-2               |
| Chart 5-1:                             | Login Certification                                        | 5-1               |
| Chart 5-2:                             | Forgot User ID                                             | 5-2               |
| Chart 5-3:                             | Login (Forgot/Change Password)                             | 5-3               |
| Chart 5-4:                             | Login Forgot/Change Password                               | 5-4               |
| Chart 5-5:                             | Forgot/Change Password (Challenge Questions)               | 5-5               |
| Chart 5-6:                             | Forgot/Change Password (Reset Password)                    | 5-6               |

## 1. **REGISTRATION**

This document describes the process to submit a request for user registration for access to the Federal Parent Locator Service Child Support Services Portal (FPLS CSSP).

| Figure 1-1: | Welcome to FPLS | <b>Child Support</b> | Services Portal |
|-------------|-----------------|----------------------|-----------------|
|             |                 | onna sapport         |                 |

| FPL                                                                 | Department of Health and Human Services Administration<br>for<br>LS Child Support Services Portal Children & Families                                                                                                    |
|---------------------------------------------------------------------|----------------------------------------------------------------------------------------------------|
| Welco                                                               | me FAQ                                                                                                    |
| FPLS Portal                                                         | Welcome to FPLS Child Support Services Portal                                                                                                    |
| Help Desk Availability<br>Monday - Friday:<br>8:00 A.M 3:00 P.M. ET | FPLS Child Support Services Portal enables authorized organizations and individuals to conduct business with the Office of Child Support Enforcement. Registration is required to use this portal. Registered users may activate and access the services available on the portal.         REGISTRATION - If you are a new user, select the 'Register' button below to create an account and request access to the services available on the portal.         LOG IN - Registered users should select the 'Log In' button below to activate their account or proceed to the portal menu page if the account is activated.         Messages         Broad cast test123         Registered User       New User         Log In       Register         Office of Child Support Enforcement - Last updated: 12/11/2009         Office of Child Support Enforcement - Last updated: 12/11/2009 |

Figure 1-1 shows the page that displays broadcast messages for the portal. An example of a broadcast message would be notice of an upcoming maintenance.

**Note:** Figure 1-1 shows the header and footer for all FPLS CSSP screens. The header may contain additional links (e.g., Logout, Comments, Print, CSSP Home). The footer may contain additional links (e.g., Contact Us, Privacy Statement, Paperwork Reduction Act of 1995). The Paperwork Reduction Act of 1995 link only appears on the logon pages.

We excluded the headers and footers from many of the screen images to improve the readability of this document.

Chart 1-1 describes the functions available from the Welcome to FPLS Child Support Services Portal page.

| CHART 1-1: WELCOME TO FPLS CHILD SUPPORT SERVICES PORTAL |                                |  |  |  |
|----------------------------------------------------------|--------------------------------|--|--|--|
| Link                                                     | Description                    |  |  |  |
| FAQ                                                      | Displays the FAQs for security |  |  |  |

| CHART 1-1: WELCOME TO FPLS CHILD SUPPORT SERVICES PORTAL |                                                                                                    |  |  |  |
|----------------------------------------------------------|----------------------------------------------------------------------------------------------------|--|--|--|
| Link                                                     | Description                                                                                                    |  |  |  |
| Contact Us                                               | Displays the Help Desk Contact Page, which lists the contact<br>phone number and e-mail address for the Portal Administrator and<br>applications on the portal |  |  |  |
| Privacy Statement                                        | Displays the FPLS Privacy Statement                                                                                                    |  |  |  |
| Paperwork Reduction Act of 1995                          | Displays the Paperwork Reduction Act of 1995                                                                                                    |  |  |  |

Registered users click **Log In** to navigate to the Logon Certification page. Refer to the user guide for the desired application to continue.

Un-registered users click **Register** to request access to the portal. The User Certification page displays. See Figure 1-2.

Figure 1-2: User Certification

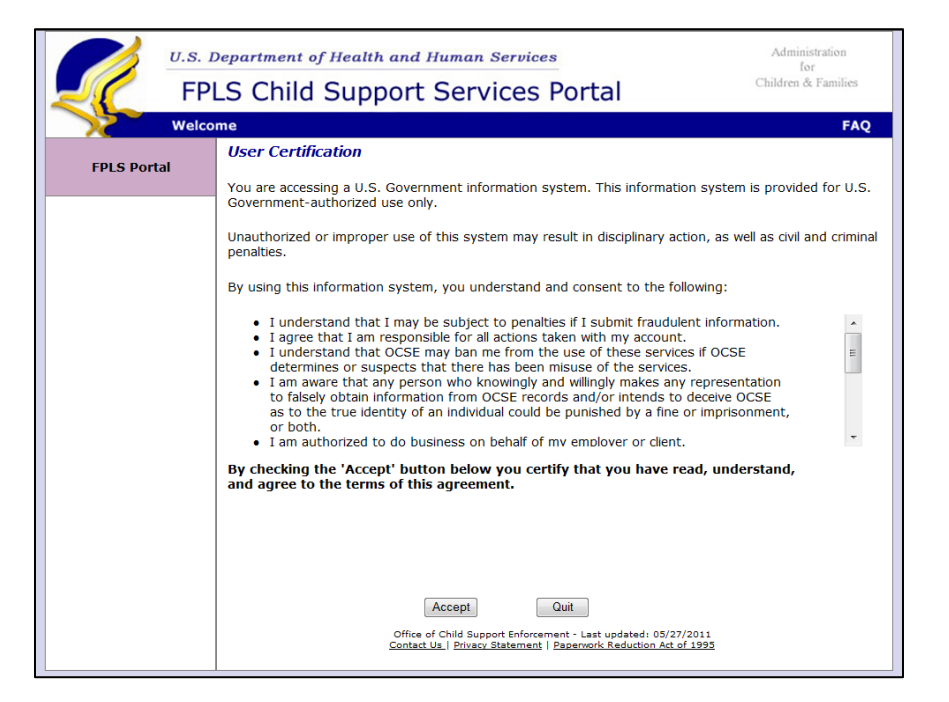

Chart 1-2 describes the functions available from the User Certification page.

| CHART 1-2: USER CERTIFICATION   |                                                                                                    |  |  |
|---------------------------------|----------------------------------------------------------------------------------------------------|--|--|
| Link                            | Description                                                                                                    |  |  |
| FAQ                             | Displays the FAQs for security                                                                                                    |  |  |
| Contact Us                      | Displays the Help Desk Contact Page, which lists the contact<br>phone number and e-mail address for the Portal Administrator and<br>applications on the portal |  |  |
| Privacy Statement               | Displays the FPLS Privacy Statement                                                                                                    |  |  |
| Paperwork Reduction Act of 1995 | Displays an explanation of the Paperwork Reduction Act of 1995                                                                                                 |  |  |

Click **Accept** to navigate to the Registration – User page to complete the required information for registration.

Click **Quit** to navigate to the Welcome to FPLS Child Support Services Portal page.

Figure 1-3 shows the page that displays when the user begins registration.

| FPLS Portal | * Indicates required field                              |                                                                                                    |                              |                                                                                                    |                       |            |
|-------------|---------------------------------------------------------|----------------------------------------------------------------------------------------------------|------------------------------|----------------------------------------------------------------------------------------------------|-----------------------|------------|
|             | Personal and Employment                                 | Information                                                                                                    | 2                            |                                                                                                    |                       |            |
|             | Personal Information                                    |                                                                                                    |                              |                                                                                                    |                       |            |
|             | * First Name                                            |                                                                                                    |                              |                                                                                                    |                       |            |
|             | Middle Name:                                            |                                                                                                    |                              |                                                                                                    |                       |            |
|             | " Last Name:                                            |                                                                                                    |                              |                                                                                                    |                       |            |
|             | * 55N:                                                  | 4                                                                                                    | 4                            |                                                                                                    |                       |            |
|             | * Date of Birth:                                        |                                                                                                    |                              |                                                                                                    |                       |            |
|             | * Work Phone Number:                                    |                                                                                                    | Pho                          | one Extension:                                                                                                    |                       |            |
|             | *Account Email Address:                                 |                                                                                                    |                              |                                                                                                    |                       |            |
|             | Employer Information                                    |                                                                                                    |                              |                                                                                                    |                       |            |
|             | - FEIN                                                  |                                                                                                    | 11                           |                                                                                                    |                       |            |
|             | Employee #                                              |                                                                                                    | 12                           |                                                                                                    |                       |            |
|             | · Employer Name:                                        |                                                                                                    |                              |                                                                                                    |                       |            |
|             | = Address Line 1:                                       |                                                                                                    |                              |                                                                                                    |                       |            |
|             | Address Line 2:                                         |                                                                                                    |                              | - 23                                                                                                    |                       |            |
|             | - Oty:                                                  |                                                                                                    |                              |                                                                                                    |                       |            |
|             | * State:                                                | Select                                                                                                    |                              |                                                                                                    |                       |            |
|             | * Postal Code:                                          |                                                                                                    |                              |                                                                                                    |                       |            |
|             | Country: 4                                              | ISA .                                                                                                    |                              |                                                                                                    |                       |            |
|             | Security Information                                    |                                                                                                    |                              |                                                                                                    |                       |            |
|             | and the second second                                   |                                                                                                    |                              |                                                                                                    |                       |            |
|             | User Crevenbals                                         |                                                                                                    |                              |                                                                                                    |                       |            |
|             | * Create User Id:                                       |                                                                                                    | (Required 8 cha              | ractera)                                                                                                    |                       |            |
|             | "Re-enter User Id:                                      |                                                                                                    |                              |                                                                                                    |                       |            |
|             | * Enter Password:                                       |                                                                                                    | Pattern Pale                 | 20                                                                                                    |                       |            |
|             | * Re-enter Password:                                    |                                                                                                    |                              |                                                                                                    |                       |            |
|             | Challenge Questions                                     |                                                                                                    |                              |                                                                                                    |                       |            |
|             | Answer any five unique chall                            | langa quasti                                                                                                    | ons.                         |                                                                                                    |                       |            |
|             | Question 1:                                             | In what city d                                                                                                   | id you meet y                | our spouse/signa                                                                                                    | icantother?           |            |
|             | Answer 1:                                               |                                                                                                    | in di                        | 123                                                                                                    |                       |            |
|             | Question 2:                                             | What is your                                                                                                    | favorite anim                | af?                                                                                                    |                       | 5          |
|             | Answer 2:                                               | INC. IS NOT                                                                                                    |                              |                                                                                                    |                       |            |
|             | Question 3:                                             | vinat is your                                                                                                    | pets name r                  |                                                                                                    |                       | ā. 1       |
|             | Answer 3:                                               | Who was yo                                                                                                    | ur childhood b               | (head franch)                                                                                                    | 24                    |            |
|             | Question 4:                                             | terra mero ho                                                                                                    |                              | (contraction)                                                                                                    |                       |            |
|             | Altawar 4.                                              | -                                                                                                    |                              |                                                                                                    |                       | - 1        |
|             | Question 5:                                             | What is you                                                                                                    | r tavorite resta             | aurant?                                                                                                    |                       | <b>1</b> 2 |
|             | Answer 5:                                               |                                                                                                    |                              |                                                                                                    |                       |            |
|             | Access Codes                                            |                                                                                                    |                              |                                                                                                    |                       |            |
|             | The portal requires that you select how you want to reo | enter an ac<br>eive the acco                                                                                     | cess code se<br>ess code, by | nt to you during<br>Mail, texting, or                                                                                                    | the log on p<br>both. | process.   |
|             | Use Account Em                                          | ail Addr: 🗵                                                                                                    |                              |                                                                                                    |                       |            |
|             | Use                                                     | Texting:                                                                                                    |                              | Phone Nbr:                                                                                                    |                       |            |
|             | 0.223                                                   | 2003503                                                                                                    |                              | Provider:                                                                                                    | Select                |            |
|             |                                                         |                                                                                                    |                              |                                                                                                    |                       |            |
|             |                                                         | and the second second second second second second second second second second second second second second second |                              | and the second second se |                       |            |

Figure 1-3: Registration User

| CHART 1-3: REGISTRATION - USER |                                                                                               |  |  |
|--------------------------------|-----------------------------------------------------------------------------------------------|--|--|
| Link                           | Description                                                                                   |  |  |
| Password Policy                | Displays the Password Policy Requirements in a new window                                     |  |  |
| Registration Guide             | Displays a web page that contains instructions on how to complete<br>the registration process |  |  |

Chart 1-3 describes the functions that are available from the Registration – User page.

The user completes the required fields (noted by an asterisk on the user registration form). The sections include Personal, Employer, and Security information.

Click **Next** to navigate to the Registration – Service page to select the applications the user would like to access on the portal.

Click **Clear** to remove any data entered since the last save of the information.

Click **Cancel** to navigate to the Welcome to FPLS Child Support Service Portal page. The system does not save any data entered.

The user selects the type of user and the services for which the user is requesting portal access. See Figure 1-4.

| Figure 1-4: | Registration | Services |
|-------------|--------------|----------|
|-------------|--------------|----------|

|          | U.S. 1                                     | Department of Health and Human Services                                       | Administration<br>for |  |  |
|----------|--------------------------------------------|-------------------------------------------------------------------------------|-----------------------|--|--|
|          | FPLS Child Support Services Portal         |                                                                               |                       |  |  |
| 2        | FAQ                                        |                                                                               |                       |  |  |
| FPLS Por | tal                                        | Registration - Services                                                       |                       |  |  |
|          | .ui                                        | Select the type of user and the service to complete the registration process. |                       |  |  |
|          |                                            | FPLS Child Support Business Partner (e.g. Employers, Financial Institutions)  |                       |  |  |
|          |                                            | Access and Visitation(AV) Service                                             |                       |  |  |
|          |                                            | Debt Inquiry (DI) Service                                                     |                       |  |  |
|          |                                            | Electronic Income Withholding Order(e-IWO) Service                            |                       |  |  |
|          |                                            | Employer Services(ES) Service                                                 |                       |  |  |
|          |                                            | Federal Collection and Enforcement(FOP) Service                               |                       |  |  |
|          |                                            | Insurance Match(INS) Service                                                  |                       |  |  |
|          |                                            | Multistate Financial Institution Data Match(MSFIDM) Service                   |                       |  |  |
|          | FPLS Child Support Technical Support Staff |                                                                               |                       |  |  |
|          |                                            |                                                                               |                       |  |  |
|          |                                            |                                                                               |                       |  |  |
|          |                                            |                                                                               |                       |  |  |
|          |                                            | Next Previous Cancel                                                          |                       |  |  |

Click **Next** to navigate to the Organization Registration page to define the company/employer for which the user is requesting portal access. This screen display depends on the services selected.

Click **Previous** to navigate back to the Registration – User page.

Click **Cancel** to navigate back to the Welcome to FPLS Child Support Service Portal page. The system does not save any data entered.

Figure 1-5 shows the page that opens when the users selects the Multistate Financial Institution Data Match (MSFIDM) service.

| FPLS Portal | Organization Registration<br>* Indicates required field                                                                                                    |
|-------------|----------------------------------------------------------------------------------------------------|
|             | Access                                                                                                    |
|             | The Multistate Financial Institution Data Match (MSFIDM) service enables organizations to<br>update profile, contact and preference information and view the status of an Inquiry file<br>being sent and a Response file being received and processed. |
|             | Please check the statement that is applicable:                                                                                                    |
|             | I am a submitter registering to do business on behalf of my financial institution                                                                                                    |
|             | FEIN: Organization:                                                                                                    |
|             | I am a transmitter registering to do business on behalf of my financial institution.<br>(Enter at least one FEIN and Organization below.)                                                                                                    |
|             | FEIN: Organization:                                                                                                    |
|             | More FEINS ( For more than 10 FEINs contact Help Desk)                                                                                                    |
|             | Next Previous Cancel                                                                                                    |
|             | Office of Child Support Enforcement<br>Contact Us   Privacy Statement                                                                                                    |

**Figure 1-5: Registration – MSFIDM** 

Chart 1-4 describes the functions that are available in the Organization Registration page.

| CHART 1-4: REGISTRATION – MSFIDM PAGE |                                                                                                    |  |
|---------------------------------------|----------------------------------------------------------------------------------------------------|--|
| Element                               | Description                                                                                                    |  |
| More FEINS                            | Displays a screen to enter additional FEINs and Organizations                                                                                                  |  |
| Contact Us                            | Displays the Help Desk Contact Page, which lists the contact<br>phone number and e-mail address for the Portal Administrator and<br>applications on the portal |  |
| Privacy Statement                     | Displays the FPLS Privacy Statement                                                                                                    |  |

Click **Next** to navigate to the Organization Registration page to complete the information for the next service the user is requesting access on the portal. If there are no more services for the user, the navigation is to the Registration – Verification page.

Click **Previous** to navigate back to the Registration – Services page.

Click **Cancel** to navigate back to the Welcome to FPLS Child Support Service Portal page. The system does not save any data entered.

Figure 1-6 shows the page that opens when the user selects More FEINS on the Organization – MSFIDM page.

| PPLS Portal | * Indicates require                                                        | ed field                                                                                                    |                        |
|-------------|----------------------------------------------------------------------------|----------------------------------------------------------------------------------------------------|------------------------|
|             | Access                                                                     |                                                                                                    |                        |
|             | The Multistate F<br>update profile, c<br>being sent and<br>Please check th | inancial Institution Data Match (MSFIDM) service enables organiz<br>contact and preference information and view the status of an Inq<br>a Response file being received and processed.<br>e statement that is applicable:<br>witter registering to do business on behalf of my financial institution | ations to<br>uiry file |
|             | FEIN:                                                                      | Organization:                                                                                                    |                        |
|             | E I am a trans<br>(Enter at least one P                                    | imitter registering to do business on behalf of my financial institut<br>FEIN and Organization below.)                                                                                                    | tion.                  |
|             | FEIN:                                                                      | Organization:                                                                                                    |                        |
|             | More FEINS ( Fo                                                            | r more than 10 FEINs contact Help Desk)                                                                                                    |                        |
|             | FEIN:                                                                      | Organization:                                                                                                    |                        |
|             | FEIN:                                                                      | Organization:                                                                                                    |                        |
|             | FEIN:                                                                      | Organization:                                                                                                    |                        |
|             | FEIN:                                                                      | Organization:                                                                                                    |                        |
|             | FEIN:                                                                      | Organization:                                                                                                    |                        |
|             | FEIN:                                                                      | Organization:                                                                                                    |                        |
|             | FEIN:                                                                      | Organization:                                                                                                    |                        |
|             | FEIN:                                                                      | Organization:                                                                                                    |                        |
|             | FEIN:                                                                      | Organization:                                                                                                    |                        |
|             | FEIN:                                                                      | Organization:                                                                                                    |                        |
|             |                                                                            |                                                                                                    |                        |
|             |                                                                            | Next Previous Cancel                                                                                                    |                        |

#### Figure 1-6: Registration – MSFIDM (More FEINs)

Figure 1-7 displays when the user selects the Electronic Income Withholding Order (e-IWO) service. The page functions are similar to those for Multistate Financial Institution Data Match (see Chart 1-5). Applications added to the portal have a similar screen for a user to select the roles for that service.

| Figure 1-7: | <b>Registration – e-IWO</b> |
|-------------|-----------------------------|
|-------------|-----------------------------|

| FPLS Portal | Organization Registration * Indicates required field                                                                                                    |
|-------------|----------------------------------------------------------------------------------------------------|
|             | Access                                                                                                    |
|             | The Electronic Income Withholding Order (eIWO) Online service enables organizations and<br>Child Support Agencies to update profile information and view the status of order and<br>acknowledgement file transmissions. |
|             | Please check the statement that is applicable:                                                                                                    |
|             | I am a submitter registering to do business on behalf of my employer.                                                                                                    |
|             | FEIN: Organization:                                                                                                    |
|             | I am a payroll provider registering to do business on behalf of another organization.<br>(Enter at least one FEIN and Organization below.)                                                                              |
|             | FEIN: Organization:                                                                                                    |
|             | More FEINS ( For more than 10 FEINs contact Help Desk)                                                                                                    |
|             | Next Previous Cancel                                                                                                    |
|             | Office of Child Support Enforcement<br><u>Contact Us</u>   <u>Privacy Statement</u>                                                                                                    |

Figure 1-8 displays when the user selects Debt Inquiry service. The page functions are similar to those for Multistate Financial Institution Data Match (see Chart 1-5). Services added to the portal have a similar screen for a user to select the roles for that service.

**Figure 1-8: Registration – Debt Inquiry** 

| FPLS Portal | Organization Registration * Indicates required field                                                                                                    |
|-------------|----------------------------------------------------------------------------------------------------|
|             | Access                                                                                                    |
|             | The Debt Inquiry service enables authorized users to enter information about individuals<br>eligible to receive a payout to determine if they owe past-due child support. |
|             | Please check the statement that is applicable:                                                                                                    |
|             | I am a submitter registering to do business on behalf of an Insurer.                                                                                                    |
|             | FEIN: Organization:                                                                                                    |
|             | I am a third party processor registering to do business on behalf of an Insurer.<br>(Enter at least one FEIN and Organization below.)                                     |
|             | FEIN: Organization:                                                                                                    |
|             | More FEINS ( For more than 10 FEINs contact Help Desk)                                                                                                    |
|             | Next Previous Cancel                                                                                                    |
|             | Office of Child Support Enforcement<br><u>Contact Us   Privacy Statement</u>                                                                                              |

| OCSE Federal Parent Locator Service | User Screen Flow    |
|-------------------------------------|---------------------|
| FPLS System Framework               | Version 3.0         |
| OMB Contol No.: 0970-0370           | Expires: xx/xx/xxxx |

Figure 1-9 displays when the user selects Insurance Match service. The page functions are similar to those for Multistate Financial Institution Data Match (see Chart 1-5). Services added to the portal have a similar screen for a user to select the roles for that service.

| Figure 1-9: | <b>Registration</b> – | <b>Insurance Match</b> |
|-------------|-----------------------|------------------------|
|-------------|-----------------------|------------------------|

| FPLS Portal | Organization Registration<br>* Indicates required field                                                                                                  |
|-------------|----------------------------------------------------------------------------------------------------|
|             | Access                                                                                                    |
|             | The Insurance Match Service allows authorized users to download claim match responses<br>to view the list of individuals who owe past-due child support. |
|             |                                                                                                    |
|             | I am a submitter registering to do business on behalf of an Insurance Company/State<br>Workers Compensation Agency.                                      |
|             | FEIN: Organization:                                                                                                    |
|             |                                                                                                    |
|             | Next Previous Cancel                                                                                                    |
|             | Office of Child Support Enforcement<br><u>Contact Us.</u>   <u>Privacy Statement</u>                                                                     |

Figure 1-10 displays when the user selects Access and Visitation service. The page functions are similar to those for Multistate Financial Institution Data Match (see Chart 1-4). Applications added to the portal have a similar screen for a user to select the roles for that service.

Figure 1-10: Access and Visitation

| FPLS Portal | Organization Registration * Indicates required field                                                                                                    |
|-------------|----------------------------------------------------------------------------------------------------|
|             | Access                                                                                                    |
|             | The Access and Visitation (AV) service enables authorized users to enter program data<br>about AV services rendered and submit this information to the Office of Child Support<br>Enforcement (OCSE). |
|             | Please check the statement that is applicable:                                                                                                    |
|             | I am registering to do business on behalf of my state agency and will submit data for<br>my sub-grantees.                                                                                             |
|             | FEIN: Organization:                                                                                                    |
|             | I am registering to do business on behalf of my state agency and my sub-grantees will<br>submit data.                                                                                                 |
|             | FEIN: Organization:                                                                                                    |
|             | I am registering to do business on behalf of my sub-grantee and will manually input case/client data.                                                                                                 |
|             | FEIN: Organization:                                                                                                    |
|             | I am registering to do business on behalf of my sub-grantee and will upload files with<br>case/client data.                                                                                           |
|             | FEIN: Organization:                                                                                                    |
|             | Next Previous Cancel                                                                                                    |

Figure 1-11 displays when the user selects Employer Services service. The page functions are similar to those for Multistate Financial Institution Data Match (see Chart 1-5). Applications added to the portal have a similar screen for a user to select the roles for that service.

#### Figure 1-11: Employer Services

| FPLS Portal | Organization Registration<br>* Indicates required field                                                                                                |
|-------------|----------------------------------------------------------------------------------------------------|
|             | Access                                                                                                    |
|             | Employer Services enables authorized users to enter termination or lump sum payout<br>information that will be sent to the state child support agency. |
|             | Please check the statement that is applicable:                                                                                                    |
|             | I am a submitter registering to do business on behalf of my employer.                                                                                  |
|             | FEIN: Organization:                                                                                                    |
|             | I am a third party processor registering to do business on behalf of an employer.<br>(Enter at least one FEIN and Organization below.)                 |
|             | FEIN: Organization:                                                                                                    |
|             | More FEINS ( For more than 10 FEINs contact Help Desk)                                                                                                 |
|             | Next Previous Cancel                                                                                                    |
|             | Office of Child Support Enforcement<br><u>Contact Us   Privacy Statement</u>                                                                           |

Figure 1-12 displays when the user selects Federal Collection and Enforcement service. The page functions are similar to those for Multistate Financial Institution Data Match (see Chart 1-5). Applications added to the portal have a similar screen for a user to select the roles for that service.

Figure 1-12: Federal Collection and Enforcement

| FPLS Portal | Organization Registration<br>* Indicates required field                                                                                                    |
|-------------|----------------------------------------------------------------------------------------------------|
|             | Access                                                                                                    |
|             | The Federal Collection and Enforcement services assists states with the collection and<br>enforcement of past-due child support. Authorized users can view and update obligor and<br>case information. |
|             | Please check the statement that is applicable:                                                                                                    |
|             | I am a Federal Agency registering to upload/download files/documents                                                                                                    |
|             | FEIN: Organization:                                                                                                    |
|             | Next Previous Cancel                                                                                                    |
|             | Office of Child Support Enforcement<br><u>Contact Us</u>   <u>Privacy Statement</u>                                                                                                    |

Figure 1-13 displays when the user selects FPLS Child Support Technical Support Staff. The user selects each application they need to access.

Figure 1-13 displays when the user selects FPLS Child Support Technical Support Staff. The user selects each application they need to access.

|             | Registration - Services                                                        |
|-------------|--------------------------------------------------------------------------------|
| FPLS Portal |                                                                                |
|             | Select the type of user and the service to complete the registration process.  |
|             | © FPLS Child Support Business Partner (e.g. Employers, Financial Institutions) |
|             | FPLS Child Support Technical Support Staff                                     |
|             | Multistate Financial Institution Data Match (MSFIDM) Service                   |
|             | Electronic Income Withholding Order (e-IWO) Service                            |
|             | Passport Denial Service                                                        |
|             | Federal Offset Program Service                                                 |
|             | e-Employer Search                                                              |
|             | Debt Inquiry Service                                                           |
|             | Locates Service                                                                |
|             | Insurance Match Service                                                        |
|             |                                                                                |
|             |                                                                                |
|             |                                                                                |
|             |                                                                                |
|             | Next Previous Cancel                                                           |

**Figure 1-13: Registration Services – User/Service Information** 

The user selects the type of user and the services for which the user is requesting portal access.

Click **Next** to navigate to the Registration Verification page.

Click **Previous** to navigate to back to the Registration –User page.

Click **Cancel** to navigate back to the Welcome to FPLS Child Support Service Portal page. The system does not save any data entered.

Figure 1-14 displays all registration information provided by the user and the applications the user requested access.

| U.S. )      | Department of Health and Human Services                                                                                                    | Administration      |
|-------------|----------------------------------------------------------------------------------------------------|---------------------|
| FP          | LS Child Support Services Portal                                                                                                    | Children & Families |
| Welco       | ome                                                                                                    | Print   FAQ         |
| FPLS Portal | Registration - Verification                                                                                                    |                     |
| Trestonal   | Retain a copy of this information for future use.                                                                                                    |                     |
|             | Personal Information                                                                                                    |                     |
|             | Name: FirstName2 LastName2                                                                                                    |                     |
|             | Date of Birth: 01/01/1980                                                                                                    |                     |
|             | Work Phone Number - Extension: 4434445555                                                                                                    |                     |
|             | Employer Information                                                                                                    |                     |
|             | FEIN: 123456789                                                                                                    |                     |
|             | Employee #:                                                                                                    |                     |
|             | Employer Name: Hollywood, USA<br>Address Line 1: Street Address 1                                                                                    |                     |
|             | City, State: City,MD                                                                                                    |                     |
|             | Postal Code: 21244<br>Country: USA                                                                                                    |                     |
|             | Security Information                                                                                                    |                     |
|             | licer Id: Firstl a3                                                                                                    |                     |
|             | Challenge Question Response                                                                                                    |                     |
|             | In what city did you meet your spouse/significant other? City<br>What is your favorite animal?                                                       |                     |
|             | What is your pet's name? Pet                                                                                                    |                     |
|             | Who was your childhood best friend? Friend                                                                                                    |                     |
|             | what is your favorice restaurant? Any                                                                                                    |                     |
|             | Access Device: Email                                                                                                    |                     |
|             |                                                                                                    |                     |
|             | Requested Access                                                                                                    |                     |
|             | FPLS Child Support Business Partner                                                                                                    |                     |
|             | Debt Inquiry Service     Debt Inquiry Insurance Carrier                                                                                              |                     |
|             |                                                                                                    |                     |
|             | Insurance Match Service     Insurance Company/State Workers Comp Agency                                                                              |                     |
|             |                                                                                                    |                     |
|             | Verify Access Code                                                                                                    |                     |
|             | You must test e-mail/texting connection before saving the information by requesting and entering an access code. The code is sent to your access dev | vice.               |
|             | Request your access code. Request                                                                                                    |                     |
|             | Enter your access code and save to verify the information.                                                                                           |                     |
|             | Access Code:                                                                                                    |                     |
|             |                                                                                                    |                     |
|             | Top of Page                                                                                                    |                     |
|             | Submit Previous Cancel                                                                                                    |                     |
|             | Office of Child Support Enforcement<br>Contact Us.   Privacy Statement                                                                               |                     |
|             |                                                                                                    |                     |

#### **Figure 1-14: Registration – Verification**

| CHART 1-6: REGISTRATION – VERIFICATION |                                                                                                    |
|----------------------------------------|----------------------------------------------------------------------------------------------------|
| Element                                | Description                                                                                                    |
| Print                                  | Displays the user's print page options                                                                                                    |
| FAQ                                    | Displays the Frequently Asked Questions (FAQ) in a new window                                                                                                  |
| Top of Page                            | Returns the user to the top of the page                                                                                                    |
| Contact Us                             | Displays the Help Desk Contact Page, which lists the contact phone<br>number and e-mail address for the Portal Administrator and<br>applications on the portal |
| Privacy Statement                      | Displays the FPLS Privacy Statement                                                                                                    |

Chart 1-6 describes the functions that are available in the Registration – Verification page.

Click **Request** to verify the access code for two-factor authentication. The system sends an email and/or text message with an access code to the media device selected on the Registration – User page. The user must enter the access code to complete the registration process.

Click **Submit** to navigate to the User Confirmation to receive verification that the registration is complete.

Click **Previous** to navigate back to the Registration – Services page.

Click **Cancel** to navigate back to the Welcome to FPLS Child Support Service Portal page. The system does not save any data entered.

Figure 1-15 shows the system verifies the user successfully submitted their registration.

#### Figure 1-15: Registration – User Registration Request Submitted

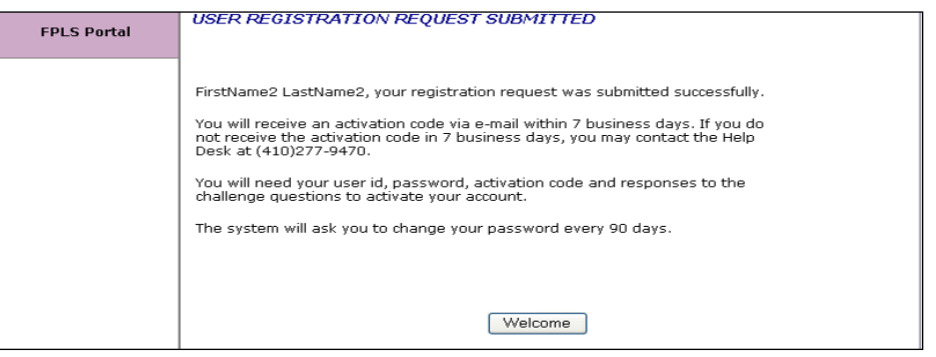

Click **Welcome** to navigate the user to the Welcome to FPLS Child Support Services Portal page.

## 2. ACTIVATION

Figure 2-1 shows the Welcome to the FPLS Child Support that will display broadcast messages for the portal.

| FPLS Portal                                                         | Welcome to FPLS Child Support Services Portal                                                                                                    |
|---------------------------------------------------------------------|----------------------------------------------------------------------------------------------------|
| Help Desk Availability<br>Monday - Friday:<br>8:00 A.M 5:00 P.M. ET | FPLS child Support Services Portal enables authorized organizations and individuals to conduct business with the Office of Child Support Enforcement. Registration is required to use this portal. Registered users may activate and access the services available on the portal.         REGISTRATION - If you are a new user, select the 'Register' button below to create an account and request access to the services available on the portal.         LOG IN - Registered users should select the 'Log In' button below to activate their account or proceed to the portal menu page if the account is activated.         Messages |
|                                                                     | Registered User New User                                                                                                    |
|                                                                     | Log In Register                                                                                                    |

Figure 2-1: Welcome to FPLS Child Support Services Portal

Click **Log In** to open the Login Certification page.

Click **Register** to open the User Certification page.

Figure 2-2 shows the page that displays when the user logs into the system.

Figure 2-2: Login Certification

| FPLS Portal | Login Certification                                                                                                    |
|-------------|----------------------------------------------------------------------------------------------------|
|             | You are accessing a U.S. Government information system. This information system is provided for U.S. Government-authorized use only.                                                                                                    |
|             | Unauthorized or improper use of this system may result in disciplinary action, as well as civil and<br>criminal penalties.                                                                                                    |
|             | By using this information system, you understand and consent to the following:                                                                                                    |
|             | <ul> <li>I understand that I may be subject to penalties if I submit fraudulent information.         <ul> <li>I agree that I am responsible for all actions taken with my account.</li> <li>I understand that OCSE may ban me from the use of these services if OCSE determines or suspects that there has been misuse of the services.</li> <li>I am aware that any person who knowingly and willingly makes any representation to falsely obtain information from OCSE records and/or intends to deceive OCSE as to the true identity of an individual could be punished by a fine or imprisonment, or both.</li> <li>I am authorized to do business on behalf of my employer or client.</li> </ul> </li> </ul> |
|             | By checking "I Accept" you certify that you have read, understood and agree to the terms of this agreement.                                                                                                    |
|             | I Accept                                                                                                    |
|             | <ul> <li>Login using User ID: Foract User ID?</li> <li>Login using PIV card (Insert PIV card)</li> </ul>                                                                                                    |
|             | Enter Clear Cancel                                                                                                    |

| CHART 2-1: LOGIN CERTIFICATION |                                                                              |
|--------------------------------|------------------------------------------------------------------------------|
| Element                        | Description                                                                  |
| I Accept                       | Checking box certifies that the user agrees with the terms of this agreement |
| Enter User ID                  | Allows the user to enter their User ID                                       |
| Forgot User ID                 | Opens the Forgot User ID screen                                              |
| Login using PIV card           | Allows the user to access the portal using a PIV card (internal users only)  |
| i<br>(Information Link)        | Provides extra information concerning PIV card access                        |

Chart 2-1 describes the functions that are available from the Login Certification page.

Click **Enter** to open the User Activation page.

Click **Clear** to remove all information from fields.

Click **Cancel** to cancel the transaction and return the user to the Welcome to FPLS Child Support Service Portal page.

Figure 2-3 shows the page that displays for the user to complete to activate their account.

Figure 2-3: User Activation

| FPLS Portal | User Activation<br>* indicates required field                                   |
|-------------|---------------------------------------------------------------------------------|
|             | For User Id: FirstLa2                                                           |
|             | * Enter Activation Code:                                                        |
|             | * Enter Password: Forgot/Change Password                                        |
|             | * Enter Email:                                                                  |
|             | * Please answer the following challenge questions selected during registration: |
|             | In what city did you meet your spouse/significant other?:                       |
|             | What is your favorite animal?:                                                  |
|             | What is your pet's name?:                                                       |
|             | Who was your childhood best friend?:                                            |
|             | What is your favorite restaurant?:                                              |
|             |                                                                                 |
|             | Activate Clear Cancel                                                           |

Chart 2-2 describes the functions that are available from the User Activation page.

| CHART 2-2: USER ACTIVATION |                                                             |
|----------------------------|-------------------------------------------------------------|
| Element                    | Description                                                 |
| For User ID                | Displays the user's User ID (system generates this User ID) |

| CHART 2-2: USER ACTIVATION |                                                                               |
|----------------------------|-------------------------------------------------------------------------------|
| Element                    | Description                                                                   |
| Enter Activation Code      | Allows the user to enter the activation code he/she received from the portal. |
| Enter password             | Allows the user to enter their password                                       |
| Forget/Change Password     | Opens the Forgot/Change Password page                                         |
| Challenge Questions        | Requires the user to provide responses to the challenge questions             |

Click **Activate** to open the Activation page.

Click **Clear** to remove information from fields.

Click **Cancel** to cancel the transaction and open the Welcome to FPLS Child Support Services Portal.

Figure 2-4 shows the page that displays when the user activates their account.

Figure 2-4: Activation

| FPLS Portal | Activation                                                                                                    |
|-------------|----------------------------------------------------------------------------------------------------|
|             | User Account Activation                                                                                                    |
|             | FirstName2 LastName2, your account activation was successful.                                                                                         |
|             | The system will ask you to change your password every 90 days. You may login to the FPLS Child<br>Support Services Portal by clicking Welcome button. |
|             |                                                                                                    |
|             |                                                                                                    |
|             |                                                                                                    |
|             |                                                                                                    |
|             | Welcome                                                                                                    |
|             |                                                                                                    |

Chart 2-3 describes the functions that are available from the Activation page.

| CHART 2-3: ACTIVATION |                                                              |
|-----------------------|--------------------------------------------------------------|
| Element               | Description                                                  |
| Welcome               | Opens the Welcome to FPLS Child Support Services Portal page |

## 3. LOGIN

Figure 3-1 shows the page that displays for the user to initiate logging in to their account.

Figure 3-1: Login Certification

| · · · ·      |                                                                                                    |
|--------------|----------------------------------------------------------------------------------------------------|
| EPI S Portal | Login Certification                                                                                                    |
|              | You are accessing a U.S. Government information system. This information system is provided for U.S. Government-authorized use only.                                                                                                    |
|              | Unauthorized or improper use of this system may result in disciplinary action, as well as civil and criminal penalties.                                                                                                    |
|              | By using this information system, you understand and consent to the following:                                                                                                    |
|              | <ul> <li>I understand that I may be subject to penalties if I submit fraudulent information.</li> <li>I agree that I am responsible for all actions taken with my account.</li> <li>I understand that OCSE may ban me from the use of these services if OCSE determines or suspects that there has been misuse of the services.</li> <li>I am aware that any person who knowingly and willingly makes any representation to falsely obtain information from OCSE records and/or intends to deceive OCSE as to the true identity of an individual could be punished by a fine or imprisonment,</li> </ul> |
|              | I am authorized to do business on behalf of my employer or client.                                                                                                    |
|              | By checking "I Accept" you certify that you have read, understood and agree to the terms of this agreement.                                                                                                    |
|              | I Accept                                                                                                    |
|              | <ul> <li>Login using User ID: Forgot User ID?</li> <li>Login using PIV card (Insert PIV card)</li> </ul>                                                                                                    |
|              | Enter Clear Cancel                                                                                                    |

Chart 3-1 describes the functions that are available on the Login Certification page.

| CHART 3-1: LOGIN CERTIFICATION |                                                                              |  |
|--------------------------------|------------------------------------------------------------------------------|--|
| Element                        | Description                                                                  |  |
| I Accept                       | Checking box certifies that the user agrees with the terms of this agreement |  |
| Enter User ID                  | Allows the user to enter their User ID                                       |  |
| Forgot User ID?                | Opens the Forgot User ID screen                                              |  |
| Login using PIV card           | Allows user to access the portal using a PIV card (internal users)           |  |
| i<br>(Information Icon)        | Provides extra information concerning PIV card access                        |  |

Click **Enter** to open the Login page.

Click **Clear** to remove information from fields.

Click **Cancel** to cancel the transaction and open the Welcome to FPLS Child Support Services Portal.

Figure 3-2 shows the next page that displays when a user logs into their account.

| FPLS Portal | Login<br>* Indicates required field      | 🤒 Login Guide |
|-------------|------------------------------------------|---------------|
|             | Enter User Credentials                   |               |
|             | Welcome, maryfopp.                       |               |
|             | Refer to the Login Guide for assistance. |               |
|             | * Password: Forgot/Change Password?      |               |
|             | * What is your favorite animal?          |               |
|             | * Access Code:                           |               |
|             |                                          |               |
|             |                                          |               |
|             | Login Resend Code Clear                  | Cancel        |
|             | Office of Child Surgery Enforcement      |               |
|             | Contact Us.   Privacy Statement          |               |

Figure 3-2: Login

Chart 3-2 describes the functions that are available from the Login page.

| CHART 3-2: LOGIN        |                                                                                                    |  |
|-------------------------|----------------------------------------------------------------------------------------------------|--|
| Element                 | Description                                                                                                    |  |
| Login Guide             | Opens screen that provides information on completing the Login<br>Process                                                                                      |  |
| Password                | User enters their password                                                                                                    |  |
| Forgot/Change Password? | Opens the Forgot/Change Password screen                                                                                                    |  |
| Challenge Question      | User provides the appropriate answer to the challenge response                                                                                                 |  |
| Access Code             | Once the user receives the access code via email or texting<br>(depending on their options set up during registration), the user<br>enters the access code     |  |
| Contact Us              | Displays the Help Desk Contact Page, which lists the contact<br>phone number and e-mail address for the Portal Administrator and<br>applications on the portal |  |
| Privacy Statement       | Displays the FPLS Privacy Statement                                                                                                    |  |

Click **Login** to take the user to the Portal Home page.

Click **Resend Code** to request another access code if there is a problem entering a code.

Click Clear to remove information from fields.

Click **Cancel** to cancel the transaction and open the Welcome to FPLS Child Support Services Portal.

Figure 3-3 shows the Child Support Services Portal Home page.

| FPLS Portal                                                                                                    | Welcome<br>to                                                                                                    |
|----------------------------------------------------------------------------------------------------|----------------------------------------------------------------------------------------------------|
| Access and Visitation<br>Application<br>Administration<br>Electronic Income<br>Withholding Order<br>Employer Services<br>Federal Collection and                                           | FPLS Child Support Services Portal         The Federal Parent Locator Service (FPLS) Child         Support Services Portal (CSSP) enables         organizations and authorized individuals to         conduct child support business and submit         information to the Office of Child Support         Enforcement (OCSE). |
| Enforcement<br>Insurance Match<br>Multistate Financial<br>Institution Data Match<br>Portal Admin<br>Account Update<br>Help Desk Availability<br>Monday - Friday:<br>8:00 A.M 5:01 P.M. ET | Messages                                                                                                    |
|                                                                                                    | Office of Child Support Enforcement<br><u>Contact Us</u>   <u>Privacy Statement</u>                                                                                                    |

Chart 3-3 describes the functions that are available from the Child Support Services Portal Home page.

| CHART 3-3: CHILD SUPPORT SERVICES PORTAL HOME PAGE |                                                                                                    |  |
|----------------------------------------------------|----------------------------------------------------------------------------------------------------|--|
| Element                                            | Description                                                                                                    |  |
| Services Menu                                      | The bold blue links on the left navigation region are links to the services the user selected during the registration process                                  |  |
| Account Update                                     | Opens the Account Update page so that the user can modify their account information (see Figure 4-1)                                                           |  |
| Contact Us                                         | Displays the Help Desk Contact Page, which lists the contact<br>phone number and e-mail address for the Portal Administrator and<br>applications on the portal |  |
| Privacy Statement                                  | Displays the FPLS Privacy Statement                                                                                                    |  |

## 4. ACCOUNT UPDATES

Figure 4-1 shows the page that displays when the user selects Account Update from the left menu on the Child Support Services Portal Home page.

Figure 4-1: Account Update - User

| FPLS Portal | * Indicates required field                                                             |       |
|-------------|----------------------------------------------------------------------------------------|-------|
|             | Update User Information                                                                |       |
|             | Personal Information                                                                   |       |
|             | The account e-mail address is also used for receiving an access code via e-mail.       |       |
|             | * Work Phone Nbr - 4434445555 x 12346                                                  |       |
|             | *Account Email EiretName2 LastName2@email.c                                            |       |
|             | Address:                                                                               |       |
|             | Email Option: <sup> </sup>                                                             |       |
|             | Employer Information for020219500                                                      |       |
|             | * Address Line 1. Street Address 1                                                     |       |
|             | Address Line 2:                                                                        |       |
|             | City: City                                                                             |       |
|             | * State: Maryland -                                                                    |       |
|             | * Postal Code: 21244                                                                   |       |
|             | Update User Information                                                                |       |
|             | Challenge Questions                                                                    |       |
|             | Answer any five unique challenge questions.                                            |       |
|             | n what eity did you meet your spouse/significant other?                                |       |
|             | Question 1: In what city did you meet your spouse/significant outer?                   |       |
|             | Answer 1: •••                                                                          |       |
|             | Answer 2: Animal                                                                       |       |
|             | Question 3: What is your pet's name?                                                   |       |
|             | Answer 3: Pet                                                                          |       |
|             | Question 4: Who was your childhood best friend?                                        |       |
|             | Answer 4: Friend                                                                       |       |
|             | Question 5: What is your favorite restaurant?                                          |       |
|             | Answer 5: Any                                                                          |       |
|             | Access Code                                                                            |       |
|             | Use Account Email Addr: 📝                                                              |       |
|             | Use Texting: Phone Nbr:                                                                |       |
|             | Provider: -Select-                                                                     |       |
|             | Remember to verify the connectivity when making changes to the access code information | tion. |
|             | Request your access code. Request                                                      |       |
|             | Enter your access code and update to verify the information.                           |       |
|             | Access Code:                                                                           |       |
|             |                                                                                        |       |
|             | Top of Page                                                                            |       |

| CHART 4-1: ACCOUNT UPDATE – USER |                                                                                        |  |
|----------------------------------|----------------------------------------------------------------------------------------|--|
| Element                          | Description                                                                            |  |
| Personal Information Section     | Displays personal information the user provided                                        |  |
| Employer Information Section     | Displays employer information the user provided                                        |  |
| Challenge Questions Section      | Displays the challenge questions the user selected and the responses the user provided |  |
| Access Code Section              | Displays access code preferences and information for two-factor authentication         |  |
| Top of Page                      | Returns the user to the top of the page                                                |  |

Chart 4-1 displays the information that a user can update.

Click **Request** to request an access code.

Click **Update** to save and confirm the account update.

Click **Reset** to reset any unsaved updated information.

Click **Cancel** to cancel the transaction and open the Welcome to FPLS Child Support Services Portal.

Click **Disable Account** to disable the account.

Figure 4-2 shows the Account Update verification page that displays when a user updates their account.

#### Figure 4-2: Account Update

| FPLS Portal | Account Update                                                                                                    |
|-------------|----------------------------------------------------------------------------------------------------|
|             | User Account Updated<br>Your account has been updated successfully. You may proceed to the<br>FPLS Child Support Services Portal home page by clicking the CSSP Home button. |
|             |                                                                                                    |
|             | CSSP Home                                                                                                    |

Chart 4-2 describes the functions that are available from the Account Update page.

| CHART 4-2: ACCOUNT UPDATE |                                                              |
|---------------------------|--------------------------------------------------------------|
| Element                   | Description                                                  |
| CSSP Home                 | Opens the Welcome to FPLS Child Support Services Portal page |

## 5. CREDENTIAL MANAGEMENT

Figure 5-1 displays the Login Certification page.

## Figure 5-1: Login Certification

| EDIS Portal | Login Certification                                                                                                    |
|-------------|----------------------------------------------------------------------------------------------------|
|             | You are accessing a U.S. Government information system. This information system is provided for U.S. Government-authorized use only.                                                                                                    |
|             | Unauthorized or improper use of this system may result in disciplinary action, as well as civil and criminal penalties.                                                                                                    |
|             | By using this information system, you understand and consent to the following:                                                                                                    |
|             | <ul> <li>I understand that I may be subject to penalties if I submit fraudulent information.</li> <li>I agree that I am responsible for all actions taken with my account.</li> <li>I understand that OCSE may ban me from the use of these services if OCSE determines or suspects that there has been misuse of the services.</li> <li>I am aware that any person who knowingly and willingly makes any representation to falsely obtain information from OCSE records and/or intends to deceive OCSE as to the true identity of an individual could be punished by a fine or imprisonment,</li> </ul> |
|             | • I am authorized to do business on behalf of my employer or client.                                                                                                    |
|             | By checking "I Accept" you certify that you have read, understood and agree to the terms of this agreement.                                                                                                    |
|             | I Accept                                                                                                    |
|             | <ul> <li>Login using User ID: Forgot User ID?</li> <li>Login using PIV card (Insert PIV card)</li> </ul>                                                                                                    |
|             | Enter Clear Cancel                                                                                                    |

Chart 5-1 describes the functions that are available from the Login Certification page.

| CHART 5-1: LOGIN CERTIFICATION |                                                                             |  |
|--------------------------------|-----------------------------------------------------------------------------|--|
| Element                        | Description                                                                 |  |
| I Accept                       | Checking box certifies that the user agrees with the terms of the agreement |  |
| Enter User ID                  | Allows the user to enter their User ID                                      |  |
| Forgot User ID?                | Opens the Forgot User Id screen                                             |  |
| Login using PIV card           | Allows user to access the portal using a PIV card (internal users only)     |  |
| i<br>(Information Icon)        | Provides extra information concerning PIV card access                       |  |

Click Enter to open the second login page to enter password and answer challenge question.

Click **Clear** to remove all information from the fields.

Click **Cancel** to cancel the transaction and return the user to the Welcome to FPLS Child Support Services Portal page.

Figure 5-2 displays the Forgot User ID page.

| Figure 5-2: Forgot User ID |
|----------------------------|
|----------------------------|

| FPLS Portal | Forgot UserId<br>* Indicates required field |
|-------------|---------------------------------------------|
|             | * Email Address:  * Re-enter Email Address: |
|             |                                             |
|             |                                             |
|             |                                             |
|             | Submit Clear Cancel                         |

Chart 5-2 describes the functions that are available from the Forgot User ID page.

| CHART 5-2: FORGOT USER ID |                                       |
|---------------------------|---------------------------------------|
| Element                   | Description                           |
| Email Address             | Allows email address to be entered    |
| Re-enter Email Address    | Allows email address to be re-entered |

Click **Submit** to open the Credential Management User ID Confirmation page.

Click **Clear** to remove all information from the fields.

Click **Cancel** to cancel the transaction and return the user to the Welcome to FPLS Child Support Services Portal page.

Figure 5-3 displays the confirmation that the system sent the user ID to the user's email account.

Figure 5-3: Credential Management

| FPLS Portal | Credential Management                                                                     |
|-------------|-------------------------------------------------------------------------------------------|
|             | User ID                                                                                   |
|             | Your userId has been sent to your email account.                                          |
|             | You may proceed to the FPLS Child Support Services Portal by clicking the Welcome button. |
|             |                                                                                           |
|             |                                                                                           |
|             |                                                                                           |
|             |                                                                                           |
|             | Welcome                                                                                   |
|             |                                                                                           |

Click Welcome to open the Welcome to FPLS Child Support Services Portal page.

Figure 5-4 displays the information that a user must complete to change their password.

Figure 5-4: Login (Forgot/Change Password)

| FPLS Portal | Login<br>* Indicates required field                                                                       |                                 | 🔒 Login Guide |
|-------------|----------------------------------------------------------------------------------------------------|---------------------------------|---------------|
|             | Enter User Credentials                                                                                    |                                 |               |
|             | Welcome, maryfopp.<br>You must have your access code from you<br>Refer to the Login Guide for assistance. | r e-mail/cellphone to continue. |               |
|             | * Password:                                                                                               | Forgot/Change Password?         |               |
|             | * In what city did you meet your spouse/significant other?                                                |                                 |               |
|             | * Access Code:                                                                                            |                                 |               |
|             |                                                                                                    |                                 |               |
|             |                                                                                                    |                                 |               |
|             | Login                                                                                                    | Resend Code Clear               | Cancel        |

Chart 5-3 describes the functions that are available from the Login (Forgot/Change Password) page.

| CHART 5-3: LOGIN (FORGOT/CHANGE PASSWORD) |                                                                           |
|-------------------------------------------|---------------------------------------------------------------------------|
| Element                                   | Description                                                               |
| Login Guide                               | Opens screen that provides information on completing the Login<br>Process |

| CHART 5-3: LOGIN (FORGOT/CHANGE PASSWORD) |                                                                                                    |
|-------------------------------------------|----------------------------------------------------------------------------------------------------|
| Element                                   | Description                                                                                              |
| Password                                  | User enters their password                                                                               |
| Forgot/Change Password?                   | Opens the Forgot/Change Password screen                                                                  |
| Challenge Question                        | User provides the appropriate answer to the challenge response                                           |
| Access Code                               | User enters their temporary access code received via an e-mail or text message received from the portal. |

Click Login to authenticate the password, challenge question response, and access code.

Click **Resend Code** to have the system send a new code.

Click **Clear** to remove all information from the fields.

Click **Cancel** to cancel the transaction and return the user to the Welcome to FPLS Child Support Services Portal page.

Figure 5-5 displays page where a user enters their password.

Figure 5-5: Login Forgot/Change Password

| FPLS Portal | Forgot/Change Password<br>* Indicates required field |
|-------------|------------------------------------------------------|
|             | User Id: FirstLa2<br>* Enter Email:                  |
|             |                                                      |
|             |                                                      |
|             | Submit Class Cascal                                  |
|             | Submit Clear Cancel                                  |

Chart 5-4 describes the functions that are available from the Forgot/Change Password.

| CHART 5-4: LOGIN FORGOT/CHANGE PASSWORD |                                             |
|-----------------------------------------|---------------------------------------------|
| Element                                 | Description                                 |
| User Id                                 | Displays the user's User ID from the system |
| Enter Email                             | User enters email address                   |

Click **Submit** to open the Credential Management User ID Confirmation page.

Click **Clear** to remove all information from the fields.

Click **Cancel** to cancel the transaction and return the user to the Welcome to FPLS Child Support Services Portal page.

Figure 5-6 displays the page where a user answers the Challenge Questions.

Figure 5-6: Forgot/Change Password (Challenge Questions)

| FPLS Portal | Forgot/Change Password<br>* indicates required field                        |
|-------------|-----------------------------------------------------------------------------|
|             | Please answer the following challenge questions set up during registration: |
|             | * In what city did you meet your spouse/significant other?:                 |
|             | * What is your favorite animal?:                                            |
|             | * What is your pet's name?:                                                 |
|             | * Who was your childhood best friend?:                                      |
|             | * What is your favorite restaurant?:                                        |
|             |                                                                             |
|             |                                                                             |
|             |                                                                             |
|             |                                                                             |
|             |                                                                             |
|             | Submit Clear Cancel                                                         |

Chart 5-5 describes the functions that are available from the Forgot/Change Password (Challenge Questions) page.

| CHART 5-5: FORGOT/CHANGE PASSWORD (CHALLENGE QUESTIONS) |                                                                 |
|---------------------------------------------------------|-----------------------------------------------------------------|
| Element                                                 | Description                                                     |
| Challenge Questions 1-5                                 | User provides the appropriate answer to the challenge questions |

Click **Submit** to open the Credential Management User ID Confirmation page.

Click **Clear** to remove all information from the fields.

Click **Cancel** to cancel the transaction and return the user to the Welcome to FPLS Child Support Services Portal page.

Figure 5-7 shows the page where a user enters their password.

#### Figure 5-7: Forgot/Change Password (Reset Password)

| FPLS Portal | Forgot/Change Password * indicates required field |
|-------------|---------------------------------------------------|
|             | Please enter and confirm your new password.       |
|             | Enter new password:     Password Policy           |
|             | * Re-enter new password:                          |
|             |                                                   |
|             |                                                   |
|             |                                                   |
|             | Submit Clear Cancel                               |

Chart 5-6 describes the functions that are available from the Forgot/Change Password (Reset Password) page.

| CHART 5-6: FORC       | GOT/CHANGE PASSWORD (RESET PASSWORD)      |
|-----------------------|-------------------------------------------|
| Element               | Description                               |
| Enter New Password    | Allows the user to enter the new password |
| Password Policy       | Opens the FPLS Password Policy            |
| Re-enter New Password | Allows the new password to be entered     |

Click **Submit** to open the Password Change Confirmation page.

Click **Clear** to remove all information from the fields.

Click **Cancel** to cancel the transaction and return the user to the Welcome to FPLS Child Support Services Portal page.

Figure 5-8 displays message that a user successfully changed their password.

#### Figure 5-8: Password Changed (Confirmation)

| FPLS Portal | Credential Management                                                                     |
|-------------|-------------------------------------------------------------------------------------------|
|             | Password Changed                                                                          |
|             | Your password has been changed successfully.                                              |
|             | You may proceed to the FPLS Child Support Services Portal by clicking the Welcome button. |
|             |                                                                                           |
|             |                                                                                           |
|             |                                                                                           |
|             |                                                                                           |
|             | Welcome                                                                                   |

Click **Welcome** to open the Welcome to FPLS Child Support Services Portal page.

## 6. GENERAL PAGES

Figure 6-1 displays the timeout warning popup message.

Figure 6-1: Timeout Warning

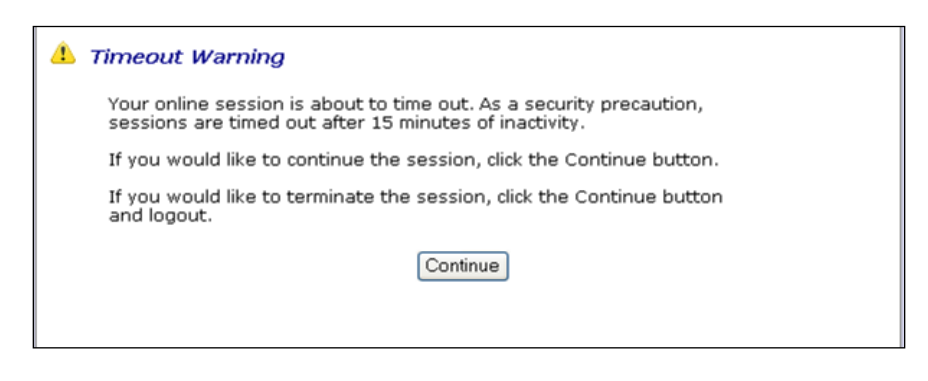

Click **Continue** to refresh the session, close the browser, and return to the previously displayed page.

Figure 6-2 displays the session timed out popup message.

Figure 6-2: Session Timed Out

| Sess | sion Timed Out                                                                                                    |                                                                                                    |
|------|----------------------------------------------------------------------------------------------------|----------------------------------------------------------------------------------------------------|
|      | Your session has timed out. You must sta<br>Any Information entered on the screen th<br>on the screen that was not saved will rev | rt over to see the information displayed on the screen again.<br>at was not saved has been lost. Any information changed<br>ert to its previous values. |
|      | To contact the Help Desk for assistance:                                                                                          |                                                                                                    |
|      | Help Desk Hours: N                                                                                                    | Monday-Friday<br>3:00am to 5:00nm ET                                                                                                    |
|      | Help Desk Phone: (                                                                                                    | 410)277-9470                                                                                                    |
|      | Help Desk Email: h                                                                                                    | nelpdesk@acf.hhs.gov                                                                                                    |
|      | Click 'Welcome' to return to the FPLS Child                                                                                       | d Support Services Portal Welcome Page.                                                                                                    |
|      |                                                                                                    |                                                                                                    |
|      |                                                                                                    |                                                                                                    |
|      |                                                                                                    |                                                                                                    |
|      |                                                                                                    | Welcome                                                                                                    |

Click Welcome to open the Welcome to FPLS Child Support Services Portal page.

Figure 6-3 displays the page that displays if there is a system error.

| An Error occu<br>displayed on<br>Any informat | urred while processing yo<br>the screen again. Any Ir<br>ion changed on the scree | ur request. You must start over to see the information<br>iformation entered on the screen that was not saved has been lost.<br>an that was not saved will revert to its previous values. |
|-----------------------------------------------|-----------------------------------------------------------------------------------|----------------------------------------------------------------------------------------------------|
| The following                                 | g information can assist t                                                        | he Help Desk in tracking the cause of the error:                                                                                                    |
|                                               | Error Code:<br>Error Message:                                                     | 405<br>User Already Exists                                                                                                    |
| To contact th                                 | ne Help Desk for assistan                                                         | ce:                                                                                                    |
|                                               | Help Desk Hours:                                                                  | Monday-Friday<br>8:00am to 5:00pm ET                                                                                                    |
|                                               | Help Desk Phone:<br>Help Desk Email:                                              | (410)277-9470<br>helpdesk@acf.hhs.gov                                                                                                    |
| Click 'Welcon                                 | ne' to return to the FPLS                                                         | Child Support Welcome Page.                                                                                                    |
|                                               |                                                                                   |                                                                                                    |
|                                               |                                                                                   | Welcome                                                                                                    |

Click **Welcome** to open the Welcome to FPLS Child Support Services Portal page.

Figure 6-4 shows the popup message that displays when the system locks the account.

Figure 6-4: Account Locked (Credential Management and Activation Pages)

| FPLS Portal | ACCOUNT LOCKED                                                                                                    |
|-------------|----------------------------------------------------------------------------------------------------|
|             | Reached maximum limit of attempts                                                                                                    |
|             | You have reached the maximum limit of attempts. To protect your privacy, the system has locked<br>your account. Please contact the Help Desk at (410)277-9470 to unlock your account. |
|             |                                                                                                    |
|             |                                                                                                    |
|             |                                                                                                    |
|             | Welcome                                                                                                    |

Click **Welcome** to open the Welcome to FPLS Child Support Services Portal page.

Figure 6-5 displays the FAQ page.

| estions |
|---------|
|         |

| FA              | Qs are grouped according to categories.<br>ck on the category below to go to the associated questions.                                                                                                    |
|-----------------|----------------------------------------------------------------------------------------------------|
|                 | 1. GENERAL<br>2. REGISTRATION<br>3. LOGIN<br>4. <u>CREDENTIAL MANAGEMENT</u><br>5. <u>ACTIVATION</u><br>6. <u>ACCOUNT UPDATES</u>                                                                                              |
| _               | GENERAL                                                                                                    |
| 1.<br><u>To</u> | What if my question isn't on the list? I checked the list, conducted a search and still can't find what I want.<br>How do I ask a question?<br>If your question is not on the list, please contact the help desk.<br>p of Page |
| _               | REGISTRATION                                                                                                    |
| 1.              | How much does it cost to register to this online service?<br>Registration is free.                                                                                                    |
| 2.              | How long does it take to complete the online registration process?<br>The Registration process takes about ten minutes, provided you are able to complete all required fields.                                                 |
| 3.              | Can I interrupt the registration process and continue at a later time?<br>No, you will need to start the Registration process again.                                                                                           |
| 4.              | Can I change my employer information before activating my account?<br>No. Only after your account is active will you be able to update selective data in your account.                                                         |
| 5.              | As a third party, is there a maximum of companies that I can represent?<br>You may add up to ten organizations on-line. If you need more organizations, you should contact the<br>help desk.                                   |
| 6.              | How is my personal information protected?<br>Your personal information will not be disclosed, given out, sold, or transferred unless required for law<br>enforcement by statute.                                               |
| 7.              | Do I need to remember all my challenge questions?<br>You need to remember your answers to login into the system and to activate your account.                                                                                  |
| Τc              | p of Page                                                                                                    |
| _               | LOGIN                                                                                                    |
| _               | Can I sign in once to access several online services under the Enterprise Service Portal?                                                                                                    |
| 1.              | Yes. Once you successfully register with this portal using a single sign-on, you can access all online<br>services you are authorized to use.                                                                                  |
| 1.              | Yes. Once you successfully register with this portal using a single sign-on, you can access all online<br>services you are authorized to use.                                                                                  |

| Chart o 5 deserves the functions that are available from the frequentity fished Questions page | Chart 6-5 | describes | the function | s that are | available | from the | Frequently | Asked ( | Juestions | page. |
|------------------------------------------------------------------------------------------------|-----------|-----------|--------------|------------|-----------|----------|------------|---------|-----------|-------|
|------------------------------------------------------------------------------------------------|-----------|-----------|--------------|------------|-----------|----------|------------|---------|-----------|-------|

| CHART         | 6-5: FREQUENTLY ASKED QUESTIONS                                         |
|---------------|-------------------------------------------------------------------------|
| Element       | Description                                                             |
| Category List | User selects a section and the system navigates the user to the section |
| Top of Page   | Returns the user to the top of the page                                 |

Figure 6-6 displays the Contact Us information.

| Conta | act Us:                                                                 |
|-------|-------------------------------------------------------------------------|
|       | Help Desk Availability:<br>Monday-Friday<br>8:00am to 5:00pm ET         |
|       | FPLS Portal Help Desk<br>(410) 277-9470                                 |
|       | Electronic Income Withholding Order Help Desk<br>(410) 277-9470         |
|       | Multistate Financial Institution Data Match Help Desk<br>(410) 277-9470 |
|       | Passport Denial Help Desk<br>(410) 277-9470                             |

#### Figure 6-6: Contact Us

Figure 6-7 shows the security alert message if the user's system has an issue with the site security.

Figure 6-7: Security Alert – User Accepts Certificate

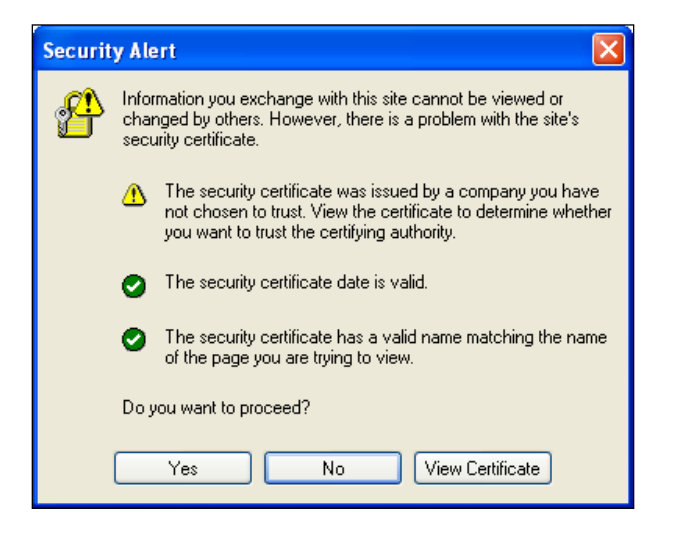

Click **Yes** to open the Welcome to FPLS Child Support Services Portal.

Click **No** to cancel the current operation.

Click **View Certificate** to open the certificate information.

Figure 6-8 shows the message that a user sees before they leave the system.

#### Figure 6-8: Disable Account Message

| Microso | oft Internet Explorer 🛛 🔀                                                                                                    |
|---------|----------------------------------------------------------------------------------------------------|
| 2       | This will inactivate your account and terminate this session. Once the account is disabled, you will have to re-register to use the portal. Click 'OK' to disable your account or 'Cancel' to return. |
|         | OK Cancel                                                                                                    |

Click **OK** to disable the user's account.

The Paperwork Reduction Act of 1995(Pub.L. 104-13)

Public reporting burden for this collection of information is estimated to average 0.15 hours, per response, including the time for reviewing instructions, gathering and maintaining the data needed, and reviewing the collection of information.

An agency may not conduct or sponsor, and a person is not required to respond to, a collection of information, unless it displays a currently valid OMB control number.